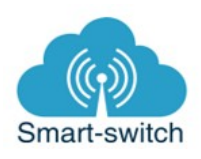

# Uživatelská příručka Sonoff GK-200-MP2-B

Děkujeme, že jste si v našem e-shopu <u>www.smart-switch.cz</u> zakoupili Sonoff GK-200MP2-B. Toto chytré zařízení je určeno k ovládání vzdáleně přes internet pomocí aplikace eWeLink. Aplikace je v češtině, funguje na Android i iOS a je zdarma ke stažení v Obchod Play/Apple store. Používání aplikace je také zdarma.

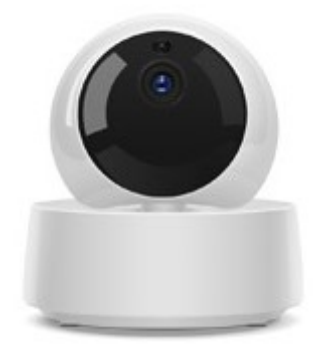

# Technické parametry

| Rozlišení videa               | 1920 x 1080; 25 FPS (25 snímků za sekundu)    |
|-------------------------------|-----------------------------------------------|
| Dálkově ovládaná rotace       | 355° horizontálně, 90° vertikálně             |
| Úhel záběru                   | 115°                                          |
| Objektiv                      | 2,1mm                                         |
| WiFi standard                 | 802.11 b/g/n                                  |
| Formát videa (video komprese) | H.264                                         |
| Provozní teplota              | -10 °C - 50 °C                                |
| Napájení                      | 5V DC / 1A                                    |
| Hmotnost                      | 340 g                                         |
| Minimální osvětlení           | 0,1 lux (se zapnutou IR LED pro noční vidění) |

Funkce pořízení videozáznamu vyžaduje SD kartu (SD karta není součástí kamery)

# Návod k použití:

#### Zapojení zařízení do elektrorozvodné sítě

Kameru zapojte to elektrorozvodné sítě přes síťový adaptér s kabelem, který je součástí balení kamery. Kameru lze také přiloženým kabelem připojit do USB slotu.

#### Stažení aplikace eWeLink a spárování s telefonem

Aplikaci vyhledejte v Google Play (Android) /Apple Store (iOS). Poté budete vyzváni k registraci pomocí emailové adresy, která bude následně ověřena. Aplikaci je po instalaci možno přepnout do češtiny. Aplikaci je možné si stáhnout přes následující QR kód (pro Android i iOS):

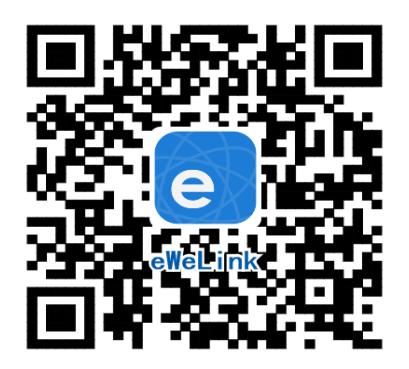

Pro úspěšné přidání chytrého zařízení do aplikace eWeLink musí být splněny následující podmínky:

A) Váš mobilní telefon je připojen k wifi síti o frekvenci 2,4GHz. V případě, že jste připojeni k jiné síti (5Ghz, 3G, LTE,...) spárování nebude možné. Po spárování je telefon možno vrátit na libovolnou síť. V průběhu párování chytrého zařízení musí být mobilní telefon připojen na jediný zdroj internetu, a to 2,4GHz wifi.

1) Některé novější typy mobilních telefonů samy přepínají mezi frekvencí 2,4GHz a 5GHz wifi. Při párovacím procesu chytrého zařízení je to zásadní překážka. Pokud je možnost (v nastavení telefonu) vypnout pro chvíli párování frekvenci 5GHz, vypněte ji. U některých telefonů tato možnost není. Vzhledem k tomu, že na 2,4GHz wifi telefon musí být připojen pouze při párování, ale poté při používání funguje i na 5Ghz, je řešení následující: Na jiném (ideálně starším, ty funkci přepínání mezi sítěmi neměly) telefonu nainstalujte eWeLink, přihlašte se pod svým jménem a heslem a spárujte zařízení na tomto telefonu. Poté se odhlašte z eWelink účtu v tomto telefonu a přihlašte se opět stejným jménem a heslem na svém běžném telefonu. Chytré zařízení v aplikaci již uvidíte připárované (páruje se k Vašemu eWeLink účtu, ne k telefonu).

2) Některé typy mobilních telefonů přepínají mezi sítí GSM a wifi. Nepřipojují se primárně k wifi, pokud je dostupná. V tomto případě vypněte po čas párování mobilní data. Po úspěšném připárování mobilní data opět zapněte.

B) Sonoff GK-200-MP2-B se fyzicky nachází v blízkosti Vašeho telefonu (cca do 1 metru). Po úspěšném spárování bude samozřejmě možné kameru ovládat na dálku odkudkoli.

C) Váš router podporuje MAC adresu.

Zde je podrobný piktografický návod, který Vás provede párovacím procesem:

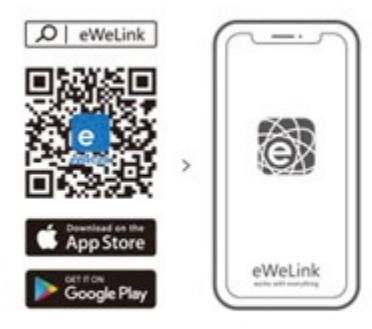

Download the eWeLink APP

# Add Camera

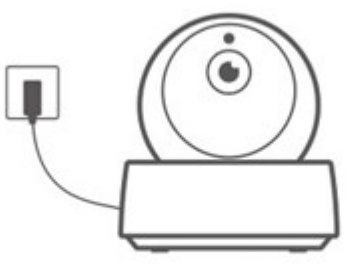

Power on. A voice prompt indicates that it turns on successfully

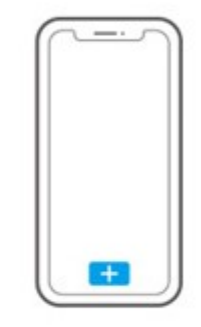

Tap "+" on the APP to add the camera after you hear "please use mobile phone for Wi-Fi configuration"

Zapojte kameru. Hlasový signál potvrdí, že bylo zapojení úspěšné.

Po zvukovém pokynu "Please use mobile phone for wi-fi configuration" tapněte v aplikaci eWeLink na + neboli Přidat zařízení.

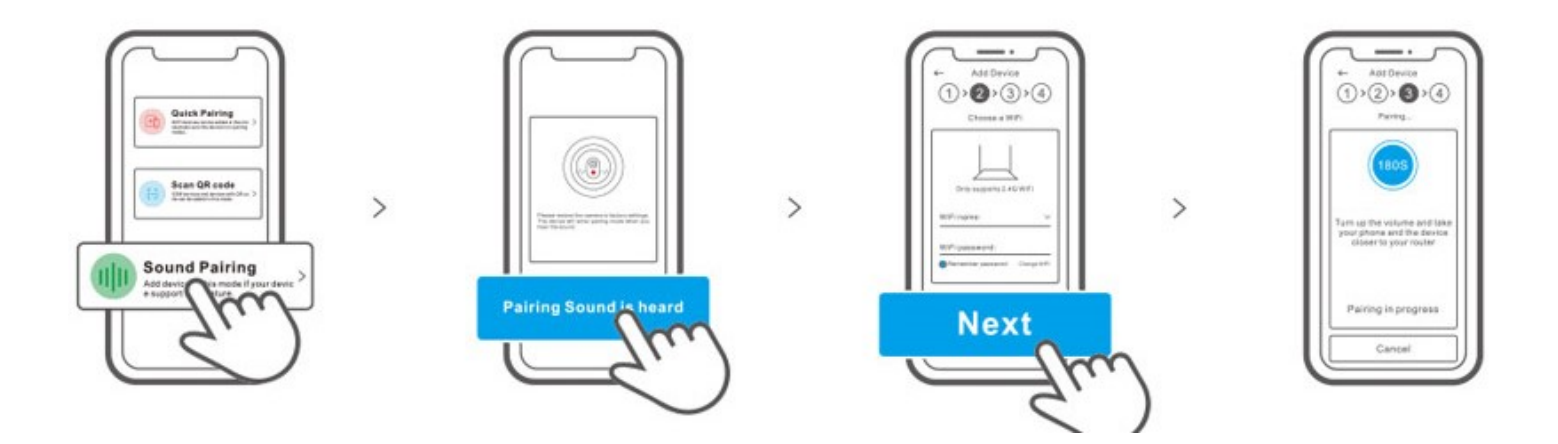

Vyberte z nabídky: Sound pairing.

Potvrďte, že zazněl zvukový signál.

Zadejte jméno a heslo Vaší wifi, tapněte na Next.

Vyčkejte na spárování.

Chytré zařízení v aplikaci pojmenujte dle potřeby.

Po prvním připojení může trvat až několik minut, než se zařízení správně připojí k síti. Do té doby bude v aplikaci eWeLink indikováno jako "Offline".

Po správném spárování se zařízení objeví v aplikaci eWeLink v seznamu zařízení a nyní je možné jej ovládat. Pokud jste jej nepřejmenovali, zobrazuje se v seznamu jako Moje zařízení.

# Ovládání zařízení v aplikaci

V seznamu připárovaných zařízení zvolíme "Moje zařízení" (pokud jsme si zařízení již přejmenovali, tak jeho nové označení).

Dole na liště je nabídka: Snapshot (pořízení snímku z obrazovky), Nahrát video, Rotace kamery, Hovořit a Sdílím

#### Sdílení:

Zařízení je možné sdílet s jinými uživateli aplikace eWeLink (například s ostatními členy domácnosti). Každý uživatel musí mít vytvořen vlastní účet. Přihlášení do více aplikací pod jedním účtem není možné. Ke sdílení zařízení slouží tlačítko "Share/Sdílet" a zadání emailové adresy dalšího uživatele. Mobilní telefon, se kterým zařízení spárujeme, je jeho "vlastníkem" a pouze tento vlastník je oprávněn provést nasdílení dalším uživatelům.

# Vymazání zařízení z telefonu

Pokud je zařízení spárováno s aplikací v mobilním telefonu, nelze jej dále párovat s jiným telefonem. Pokud se chystáte zařízení předat do užívání jinému uživateli (např. prodat), je nutné jej nejprve vymazat z Vaší aplikace. V případě reklamace nebo vracení zařízení je bezpodmínečně nutné jej před odesláním vymazat z aplikace. V opačném případě nelze reklamaci nebo vrácení akceptovat.

#### Záruka

Výrobek byl při výrobě pečlivě testován. Pokud se i přesto stane, že výrobek vykazuje poruchu, kontaktujte nás. Záruka na všechna zařízení je pro koncové uživatele v délce 24 měsíců od zakoupení.

Prodejce ani výrobce nenese odpovědnost za poruchy způsobené nevhodným použitím či vzniklé hrubým zacházením s výrobkem. Na takto vzniklé závady se nevztahuje záruka. V případě reklamace nejprve postupujte podle popisu vymazání modulu z telefonu.

# Informace o likvidaci elektronických přístrojů

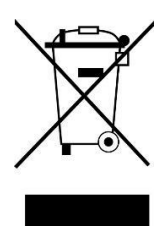

Symbol elektroodpadu. Nepoužitelný elektrovýrobek nesmí být dle směrnice 2012/19 EU vyhozen do směsného odpadu, ale musí být odevzdaný na příslušných místech k ekologické likvidaci. Další podrobnosti si lze vyžádat od místního úřadu nebo nejbližšího sběrného místa.

#### EU Prohlášení o shodě

Prodejce prohlašuje, že zařízení na základě své koncepce a konstrukce odpovídá příslušným požadavkům Evropské unie.